# Create a Container and generate token to allow LegacyFlo access

Login to Microsoft 365 account and navigate to Cloud computing services (https://azure.microsoft.com/en-in/).

Http link: https://azure.microsoft.com/en-in/

- Search for Storage account
- Click on the Storage accounts service

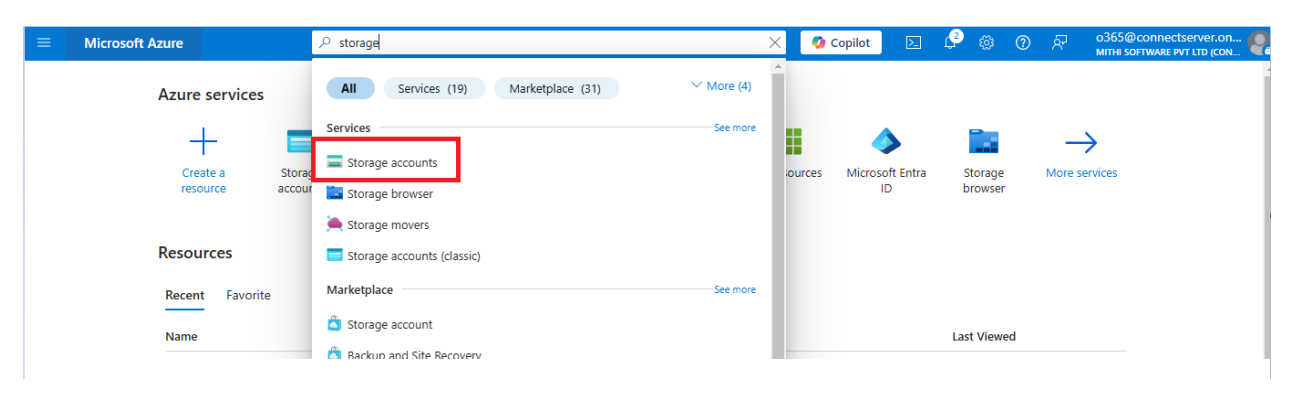

To create a new Storage Account to hold the LegacyFlo data, dick Create

| ≡ Microsoft Azure                                                    | $\mathcal P$ Search resources, services, and docs ( | G+/)                        |                           | 🤣 Copilot | Þ.   | <i>P</i> ©  | 0 | ন্দি | 0365@connectserver.or<br>MITHI SOFTWARE PVT LTD (CO | n 🧲    |
|----------------------------------------------------------------------|-----------------------------------------------------|-----------------------------|---------------------------|-----------|------|-------------|---|------|-----------------------------------------------------|--------|
| Home >                                                               |                                                     |                             |                           |           |      |             |   |      |                                                     |        |
| Storage accounts 🖈 …<br>Mithi Software Pvt Ltd (connectserver.co.in) |                                                     |                             |                           |           |      |             |   |      |                                                     | ×      |
| 🕂 Create 🏷 Restore 🔅 Manage view 🗸                                   | 🕐 Refresh 🞍 Export to CSV 😚 Op                      | pen query 🕴 🖉 Assign tag    | gs 📋 Delete               |           |      |             |   |      |                                                     |        |
| Filter for any field Subscription equ                                | als <b>all</b> Resource group equals <b>all</b> X   | Location equals all $	imes$ | ⁺ <sub>▼</sub> Add filter |           |      |             |   |      |                                                     |        |
| Showing 1 to 1 of 1 records.                                         |                                                     |                             |                           |           | 1    | No grouping | 9 |      | ✓ I == List view                                    | $\sim$ |
| □ Name ↑↓                                                            | Type ↑↓                                             | Kind ↑↓                     | Resource                  | egroup ↑↓ | Loca | ation ↑↓    |   |      | Subscription $\uparrow_{\downarrow}$                |        |

Give a unique name to your Storage Account

Select a **Region**, **primary service**, **performance**, **Redundancy** of your choice. (Note: Confirm these settings with you Azure vendor as these may affect your billing)

Customize & review the other settings by clicking the Next buttons.

| ≡ Microsoft Azure                                                                                                    |                                                                                                    |                                                                           | urces, services, and docs (G+/)                                                                |                  |  |  |  |
|----------------------------------------------------------------------------------------------------|----------------------------------------------------------------------------------------------------|---------------------------------------------------------------------------|------------------------------------------------------------------------------------------------|------------------|--|--|--|
| Home > Storage accounts (classic) >                                                                                                    |                                                                                                    |                                                                           |                                                                                                |                  |  |  |  |
| Create a storage account                                                                                                    |                                                                                                    |                                                                           |                                                                                                |                  |  |  |  |
|                                                                                                    |                                                                                                    |                                                                           |                                                                                                |                  |  |  |  |
| Basics Advanced Network                                                                                                    | king Data protection                                                                                         | Encryption Ta                                                             | ags Review + create                                                                            |                  |  |  |  |
| Azure Storage is a Microsoft-managed s<br>redundant. Azure Storage includes Azur<br>Tables. The cost of your storage account<br>storage accounts id | ervice providing cloud storage the<br>e Blobs (objects), Azure Data Lake<br>t depends on the usage and the o | at is highly available, s<br>Storage Gen2, Azure<br>ptions you choose bel | secure, durable, scalable, and<br>Files, Azure Queues, and Azur<br>Iow. Learn more about Azure | 2                |  |  |  |
| Project details                                                                                                    |                                                                                                    |                                                                           |                                                                                                |                  |  |  |  |
| Select the subscription in which to creat<br>manage your storage account together                                                                   | e the new storage account. Choos<br>with other resources.                                                    | se a new or existing re                                                   | source group to organize and                                                                   |                  |  |  |  |
| Subscription *                                                                                                    | Pay-As-You-Go                                                                                                |                                                                           | \<br>\                                                                                         | ~                |  |  |  |
| Resource group *                                                                                                    | (New) mithi                                                                                                  |                                                                           |                                                                                                | /                |  |  |  |
|                                                                                                    | Create new                                                                                                   |                                                                           |                                                                                                |                  |  |  |  |
| Instance details                                                                                                    |                                                                                                    |                                                                           |                                                                                                |                  |  |  |  |
| Storage account name * 🕕                                                                                                    | mithiblobaccount                                                                                             |                                                                           |                                                                                                | <mark>⊸</mark> A |  |  |  |
| Region * ①                                                                                                    | (Asia Pacific) South India                                                                                   |                                                                           |                                                                                                |                  |  |  |  |
|                                                                                                    | Deploy to an Azure Extended                                                                                  | Zone                                                                      |                                                                                                | D                |  |  |  |
| Primary service ①                                                                                                    | Azure Blob Storage or Azure                                                                                  | e Data Lake Storage Ge                                                    | en 2 🚿                                                                                         |                  |  |  |  |
| Performance * ①                                                                                                    | Standard: Recommended                                                                                        | d for most scenarios (g                                                   | general-purpose v2 account)                                                                    | <mark>∖</mark> C |  |  |  |
|                                                                                                    | O Premium: Recommender                                                                                       | d for scenarios that re                                                   | quire low latency.                                                                             |                  |  |  |  |
| Redundancy * 🛈                                                                                                    | Locally-redundant storage (l                                                                                 | LRS)                                                                      | N                                                                                              | <                |  |  |  |
|                                                                                                    |                                                                                                    |                                                                           |                                                                                                |                  |  |  |  |
|                                                                                                    |                                                                                                    |                                                                           |                                                                                                |                  |  |  |  |
| Previous Next Revie                                                                                                    | w + create                                                                                                   |                                                                           |                                                                                                |                  |  |  |  |

|   | = Mic                      | rosoft Azure                           |                                  |                                         |                                         |                                   |                |                           | ,P Search resources, si |
|---|----------------------------|----------------------------------------|----------------------------------|-----------------------------------------|-----------------------------------------|-----------------------------------|----------------|---------------------------|-------------------------|
| H | lome > St                  | orage accounts                         | (classic) >                      |                                         |                                         |                                   |                |                           |                         |
| ( | Create                     | a storage                              | e accour                         | nt …                                    |                                         |                                   |                |                           |                         |
|   |                            |                                        |                                  |                                         |                                         |                                   |                |                           |                         |
|   | Basics                     | Advanced                               | Networking                       | g Data pro                              | tection                                 | Encryption                        | Tags           | Review + create           |                         |
|   | Security                   |                                        |                                  |                                         |                                         |                                   |                |                           |                         |
|   | Configure :                | security settings th                   | hat impact you                   | r storage account                       |                                         |                                   |                |                           |                         |
|   | Require sea                | cure transfer for R                    | EST API                          | ~                                       |                                         |                                   |                |                           |                         |
|   | Allow enab<br>individual ( | ling anonymous a<br>containers ①       | access on                        |                                         |                                         |                                   |                |                           |                         |
|   | Enable stor                | age account key a                      | access ()                        | ×                                       |                                         |                                   |                |                           |                         |
|   | Default to<br>the Azure p  | Microsoft Entra au<br>portal (i)       | uthorization in                  |                                         |                                         |                                   |                |                           |                         |
|   | Minimum 1                  | LS version 🕕                           |                                  | Version 1.2                             |                                         |                                   |                | ~                         |                         |
|   | Permitted :<br>(preview) ( | cope for copy op                       | erations                         | From any stora                          | ge account                              |                                   |                | ~                         |                         |
|   | Hierarchio                 | al Namespace                           |                                  |                                         |                                         |                                   |                |                           |                         |
|   | Hierarchica<br>big data ar | l namespace, con<br>alytics workloads, | nplemented by<br>, and enables a | Data Lake Storag<br>ccess control lists | e Gen2 end<br>s (ACLs) <mark>Lea</mark> | lpoint, enables file<br>rn more 🖻 | e and director | ry semantics, accelerates |                         |
|   | Enable hier                | archical namespa                       | ce 🕕                             |                                         |                                         |                                   |                |                           |                         |
|   | Access pro                 | otocols                                |                                  |                                         |                                         |                                   |                |                           |                         |
|   | Blob and D                 | ata Lake Gen2 en                       | dpoints are pro                  | ovisioned by defa                       | ult Learn m                             | ore nº                            |                |                           |                         |
|   | Enable SFT                 | ΡŪ                                     |                                  |                                         |                                         |                                   |                |                           |                         |
|   |                            |                                        |                                  | SFTP can only                           | / be enabled                            | for hierarchical nar              | mespace acco   | unts                      |                         |
|   | Enable net                 | work file system v                     | 3 🕕                              |                                         |                                         |                                   |                |                           |                         |
|   |                            |                                        |                                  | V3 C <sup>*</sup>                       | S v3 'hierarch                          | nical namespace' m                | ust be enable  | d. Learn more about NFS   |                         |
|   | Blob stora                 | ge                                     |                                  |                                         |                                         |                                   |                |                           |                         |
|   | Allow cross                | -tenant replicatio                     | n 🛈                              |                                         |                                         |                                   |                |                           |                         |
|   | Access tier                | 0                                      |                                  | 🔵 Hot: Optimi                           | ized for frea                           | quently accessed of               | data and ever  | ryday usage scenarios     |                         |
|   |                            |                                        |                                  | O Cool: Optin                           | nized for inf                           | requently accesse                 | ed data and b  | ackup scenarios           |                         |
|   |                            |                                        |                                  | O Cold: Optin                           | nized for rar                           | ely accessed data                 | and backup     | scenarios                 |                         |
|   | Azure File                 | 5                                      |                                  |                                         |                                         |                                   |                |                           |                         |
|   | Enable larg                | e file shares 🕕                        |                                  | $\checkmark$                            |                                         |                                   |                |                           |                         |
| Γ | Previous                   | Next                                   | Review +                         | + create                                |                                         |                                   |                |                           |                         |
|   |                            |                                        |                                  |                                         |                                         |                                   |                |                           |                         |

| ■ Microsoft Azure                                                                         |                                                                      |                                             |                        | , Search resources, services, and do                     |
|-------------------------------------------------------------------------------------------|----------------------------------------------------------------------|---------------------------------------------|------------------------|----------------------------------------------------------|
| Home > Storage accounts (classic) >                                                       |                                                                      |                                             |                        |                                                          |
| Create a storage account                                                                  |                                                                      |                                             |                        |                                                          |
|                                                                                           |                                                                      |                                             |                        |                                                          |
| Basics Advanced Networking D                                                              | ata protection                                                       | Encryption                                  | Tags                   | Review + create                                          |
|                                                                                           |                                                                      |                                             |                        |                                                          |
| Network connectivity                                                                      |                                                                      |                                             |                        |                                                          |
| You can connect to your storage account either publ<br>private endpoint.                  | iicly, via public IP ado                                             | fresses or service er                       | ndpoints               | , or privately, using a                                  |
| Network access *                                                                          | ble public access fro                                                | m all networks                              |                        |                                                          |
| 🔾 Ena                                                                                     | ble public access fro                                                | m selected virtual n                        | ietworks               | and IP addresses                                         |
| O Disa                                                                                    | able public access ar                                                | d use private acces                         | s                      |                                                          |
| <ul> <li>Enab</li> <li>Unle</li> <li>type.</li> </ul>                                     | ling public access fror<br>ss public access is req<br>. Learn more 🖻 | n all networks might<br>uired, we recommend | make this<br>d using a | s resource available publicly.<br>more restricted access |
| Private endpoint                                                                          |                                                                      |                                             |                        |                                                          |
| Create a private endpoint to allow a private connecti                                     | on to this resource.                                                 | Additional private e                        | ndpoint                | connections can be                                       |
| created within the storage account or private link cer                                    | nter.                                                                |                                             |                        |                                                          |
| Add private endpoint                                                                      |                                                                      |                                             |                        |                                                          |
|                                                                                           |                                                                      |                                             |                        |                                                          |
| Name Subscription Resource g                                                              | Region                                                               | farget sub Su                               | bnet                   | Private DN                                               |
| Click on add to create a private endpoint                                                 |                                                                      |                                             |                        |                                                          |
| •                                                                                         |                                                                      |                                             |                        | Þ                                                        |
|                                                                                           |                                                                      |                                             |                        |                                                          |
| Network routing                                                                           |                                                                      |                                             |                        |                                                          |
| Determine how to route your traffic as it travels from<br>recommended for most customers. | the source to its Az                                                 | ure endpoint. Micro                         | osoft net              | work routing is                                          |
| Routing preference * (i) O Mic                                                            | rosoft network routi                                                 | ng                                          |                        |                                                          |
| ○ Inte                                                                                    | ernet routing                                                        |                                             |                        |                                                          |
| Previous Next Review + create                                                             |                                                                      |                                             |                        |                                                          |

| Home     | > | Storage | accounts | (classic) | > |
|----------|---|---------|----------|-----------|---|
| i ionite |   | Storage | accounts | (classic) | 1 |

# Create a storage account

| _           |                                                                                                    |
|-------------|----------------------------------------------------------------------------------------------------|
|             | Enable point-in-time restore for containers                                                                                                    |
|             | Use point-in-time restore to restore one or more containers to an earlier state. If point-in-time restore is enabled, then versioning,<br>change feed, and blob soft delete must also be enabled. Learn more C <sup>3</sup>                                                                                                    |
| ~           | Enable soft delete for blobs                                                                                                    |
|             | Soft delete enables you to recover blobs that were previously marked for deletion, including blobs that were overwritten. Learn more B <sup>4</sup>                                                                                                    |
|             | Days to retain deleted blobs ① 7                                                                                                    |
| ~           | Enable soft delete for containers                                                                                                    |
|             | Soft delete enables you to recover containers that were previously marked for deletion. Learn more 🛛                                                                                                    |
|             | Days to retain deleted containers ① 7                                                                                                    |
| ~           | Enable soft delete for file shares                                                                                                    |
|             | Soft delete enables you to recover file shares that were previously marked for deletion. Learn more C                                                                                                    |
|             | Days to retain deleted file shares ① 7                                                                                                    |
| Trac<br>Man | king<br>age versions and keep track of changes made to your blob data.                                                                                                    |
|             | Enable versioning for blobs                                                                                                    |
|             | Use versioning to automatically maintain previous versions of your blobs. Learn more D                                                                                                    |
|             | Consider your workloads, their impact on the number of versions created, and the resulting costs. Optimize costs by automatically managing the data lifecycle. Learn more $C^*$                                                                                                    |
|             | Enable blob change feed                                                                                                    |
|             | Keep track of create, modification, and delete changes to blobs in your account. Learn more 🗗                                                                                                    |
| Acce        | ess control                                                                                                    |
|             |                                                                                                    |
|             | Enable version-level immutability support<br>Allow you to get time based extension policy on the assessment level that will apply to all block versions. Saable this feature to get a                                                                                                    |
|             | Another you to set uninercased relation poincy in the account reversion at win apply to an object and the restore to set a<br>default policy at the account level. Without enabling this, you can still set a default policy at the container level or set policies for<br>specific blob versions. Versioning is required for this property to be enabled. Learn more of |
| P           |                                                                                                    |
|             | evious iveat Review + Create                                                                                                    |
|             |                                                                                                    |

## Click on Review + create

| Home > Storage accounts (classic) >  |                                                                      |                         |        |                 |  |  |  |  |
|--------------------------------------|----------------------------------------------------------------------|-------------------------|--------|-----------------|--|--|--|--|
| Create a storage accou               | Create a storage account                                             |                         |        |                 |  |  |  |  |
|                                      |                                                                      |                         |        |                 |  |  |  |  |
| Basics Advanced Networkir            | ng Data protection                                                   | Encryption              | Tags   | Review + create |  |  |  |  |
| Encountion type * (i)                |                                                                      |                         |        |                 |  |  |  |  |
| cheryption type ()                   | Microsoft-managed keep                                               | eys (MMK)               |        |                 |  |  |  |  |
|                                      | Customer-managed k                                                   | eys (CMK)               |        |                 |  |  |  |  |
| Enable support for customer-managed  | Blobs and files only                                                 |                         |        |                 |  |  |  |  |
| keys ()                              | All service types (blob                                              | s, files, tables, and c | ueues) |                 |  |  |  |  |
|                                      | This option cannot be changed after this storage account is created. |                         |        |                 |  |  |  |  |
| Enable infrastructure encountion (i) |                                                                      |                         |        |                 |  |  |  |  |
| chable infrastructure encryption ()  |                                                                      |                         |        |                 |  |  |  |  |
|                                      |                                                                      |                         |        |                 |  |  |  |  |
|                                      |                                                                      |                         |        |                 |  |  |  |  |
|                                      |                                                                      |                         |        |                 |  |  |  |  |
|                                      |                                                                      |                         |        |                 |  |  |  |  |
|                                      |                                                                      |                         |        |                 |  |  |  |  |
|                                      |                                                                      |                         |        |                 |  |  |  |  |
|                                      |                                                                      |                         |        |                 |  |  |  |  |
|                                      |                                                                      |                         |        |                 |  |  |  |  |
|                                      |                                                                      |                         |        |                 |  |  |  |  |
|                                      |                                                                      |                         |        |                 |  |  |  |  |
|                                      |                                                                      |                         |        |                 |  |  |  |  |
| Previous Next Review                 | + create                                                             |                         |        |                 |  |  |  |  |

Verify the settings and click Create

| Home > Storage accounts (classic) >                                                                                                    |                                                     |  |  |  |  |  |  |
|----------------------------------------------------------------------------------------------------|-----------------------------------------------------|--|--|--|--|--|--|
| Create a storage account                                                                                                    |                                                     |  |  |  |  |  |  |
| -                                                                                                    |                                                     |  |  |  |  |  |  |
| Basics Advanced Networkin                                                                                                    | g Data protection Encryption Tags Review + create   |  |  |  |  |  |  |
| OV and the second second secon |                                                     |  |  |  |  |  |  |
| <sup>701</sup> View automation template                                                                                                    |                                                     |  |  |  |  |  |  |
| Basics                                                                                                    |                                                     |  |  |  |  |  |  |
| Subscription                                                                                                    | Pay-As-You-Go                                       |  |  |  |  |  |  |
| Resource group                                                                                                    | mithi                                               |  |  |  |  |  |  |
| Location                                                                                                    | South India                                         |  |  |  |  |  |  |
| Storage account name                                                                                                    | mithiblobaccount                                    |  |  |  |  |  |  |
| Primary service                                                                                                    | Azure Blob Storage or Azure Data Lake Storage Gen 2 |  |  |  |  |  |  |
| Performance                                                                                                    | Standard                                            |  |  |  |  |  |  |
| Replication                                                                                                    | Locally-redundant storage (LRS)                     |  |  |  |  |  |  |
| Advanced                                                                                                    |                                                     |  |  |  |  |  |  |
| Enable hierarchical namespace                                                                                                    | Disabled                                            |  |  |  |  |  |  |
| Enable SFTP                                                                                                    | Disabled                                            |  |  |  |  |  |  |
| Enable network file system v3                                                                                                    | Disabled                                            |  |  |  |  |  |  |
| Allow cross-tenant replication                                                                                                    | Disabled                                            |  |  |  |  |  |  |
| Access tier                                                                                                    | Hot                                                 |  |  |  |  |  |  |
| Enable large file shares                                                                                                    | Enabled                                             |  |  |  |  |  |  |
| Security                                                                                                    |                                                     |  |  |  |  |  |  |
| Secure transfer                                                                                                    | Enabled                                             |  |  |  |  |  |  |
| Blob anonymous access                                                                                                    | Disabled                                            |  |  |  |  |  |  |
| Allow storage account key access                                                                                                    | Enabled                                             |  |  |  |  |  |  |
| Default to Microsoft Entra authorization ir<br>the Azure portal                                                                                                    | Disabled                                            |  |  |  |  |  |  |
| Previous Next Create                                                                                                    |                                                     |  |  |  |  |  |  |

# On successful creation of your Storage Account, you will be shown a confirmation as below.

| Search × < | « 前 Delete 🛇 Cancel 🏦 Redeploy 🛓 Download 💍 Refre                              | sh                                                                                       |
|------------|--------------------------------------------------------------------------------|------------------------------------------------------------------------------------------|
| Overview   | Your deployment is complete                                                    |                                                                                          |
| Inputs     | • • • • • • • • • • • • • • • • • • • •                                        |                                                                                          |
| Outputs    | Deployment name: mithiblobaccount_1739250856745<br>Subscription: Pay-As-You-Go | Start time: 11/02/2025, 10:44:34<br>Correlation ID: 8c3a3a51-e16b-4f17-b896-61319df971e1 |
| Template   | Resource group: mithi                                                          |                                                                                          |
|            | <ul> <li>Deployment details</li> </ul>                                         |                                                                                          |
|            | ∧ Next steps                                                                   |                                                                                          |
|            | Go to resource                                                                 |                                                                                          |

**Copy the Storage account name to a Notepad.** This will be required when registering the storage with LegacyFlo.

Click on the name

| Home >                                                                         |                                     |                                                    |                                      |                               |                                   |        |
|--------------------------------------------------------------------------------|-------------------------------------|----------------------------------------------------|--------------------------------------|-------------------------------|-----------------------------------|--------|
| Storage accounts (classic) 🖉 …<br>Mithi Software Pvt Ltd (connectserver.co.in) |                                     |                                                    |                                      |                               |                                   | ×      |
| + Create 🚳 Manage view 🗸 🖒 Refresh 🞍 Export to                                 | o CSV 😚 Open query 🛛 🔗 A            | ssign tags 🔟 Delete                                |                                      |                               |                                   |        |
| Filter for any field Subscription equals all                                   | Resource group equals all $	imes$ [ | location equals all $	imes$ $$ $$ $$ $$ Add filter |                                      |                               |                                   |        |
| Showing 1 to 1 of 1 records.                                                   |                                     |                                                    |                                      | No grouping                   | ✓ 🖂 List view                     | $\sim$ |
| Name 14                                                                        | Type $\uparrow_{\downarrow}$        | Kind ↑↓                                            | Resource group $\uparrow \downarrow$ | Location $\uparrow\downarrow$ | Subscription $\uparrow\downarrow$ |        |
| mithiblobaccount                                                               | microsoft.storage/storag            | jeaccounts StorageV2                               | mithi                                | South India                   | Pay-As-You-Go                     |        |
|                                                                                |                                     |                                                    |                                      |                               |                                   |        |

### Search for Data Storage Containers and click on Containers

To create a new container, click on the + Container

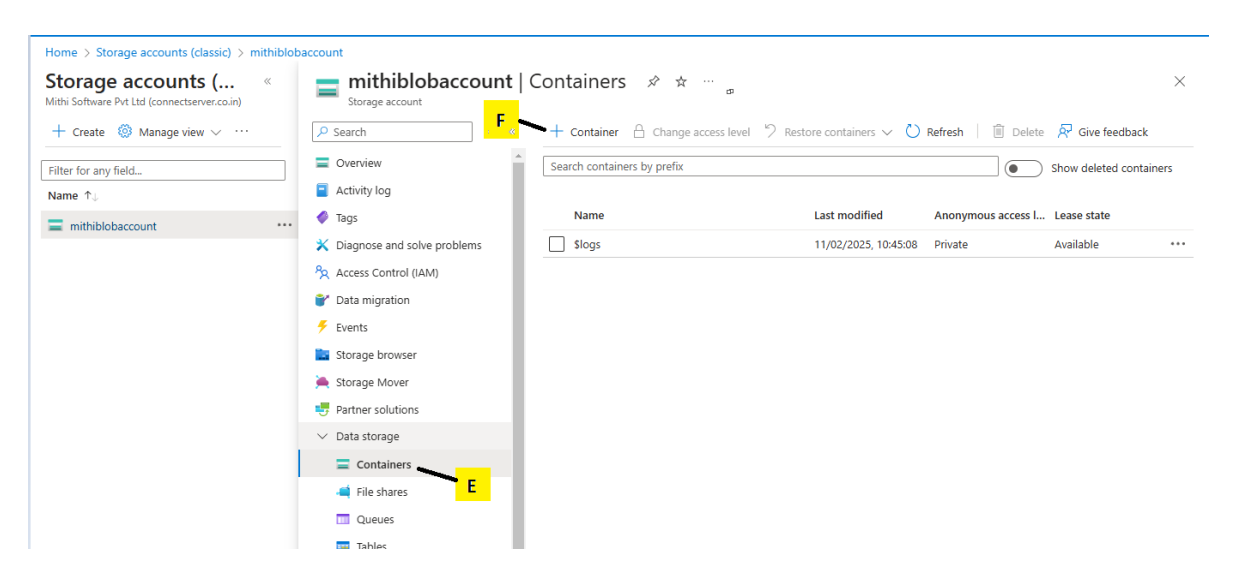

#### Give an appropriate Name

Click on Create

| paccount                      |                                    |            | New container $\times$                                                                           |
|-------------------------------|------------------------------------|------------|--------------------------------------------------------------------------------------------------|
| storage account               | Containers 🖈 🛧 …                   |            |                                                                                                  |
|                               |                                    | 6          | Name *                                                                                           |
| > Search                      | Container      Change access level | Restore co | newfolder 🗸 🗸                                                                                    |
| Cverview                      | Search containers by prefix        |            | Anonymous access level 🕕                                                                         |
| Activity log                  |                                    |            | Private (no anonymous access)                                                                    |
| Tags                          | Name                               | Last       |                                                                                                  |
| 🗙 Diagnose and solve problems | \$logs                             | 11/0       | The access level is set to private because anonymous access is disabled on this storage account. |
| Access Control (IAM)          |                                    |            |                                                                                                  |
| 💕 Data migration              |                                    |            | ✓ Advanced                                                                                       |
| 🗲 Events                      |                                    |            |                                                                                                  |
| 🔛 Storage browser             |                                    |            |                                                                                                  |
| 🍋 Storage Mover               |                                    |            |                                                                                                  |
| 😎 Partner solutions           |                                    |            |                                                                                                  |
| ✓ Data storage                |                                    |            |                                                                                                  |
| Containers                    |                                    |            |                                                                                                  |
| 📫 File shares                 |                                    |            |                                                                                                  |
| 0 Queues                      |                                    |            |                                                                                                  |
| Tables                        |                                    |            |                                                                                                  |
| > Security + networking       |                                    |            |                                                                                                  |
| > Data management             |                                    |            |                                                                                                  |
| > Settings                    |                                    |            |                                                                                                  |
| > Monitoring                  |                                    |            |                                                                                                  |
| > Monitoring (classic)        |                                    |            | Create Give feedback $\widehat{\mathcal{R}}$                                                     |

Your newly created container will be visible in the Containers list. Copy the container name to a notepad. This will be required to register it with LegacyFlo.

## Click on the Container Name

| account                       |                             |                                             |                    |                      |          |
|-------------------------------|-----------------------------|---------------------------------------------|--------------------|----------------------|----------|
| mithiblobaccount   (          | Containers 🖈 🛪              |                                             |                    |                      | $\times$ |
|                               | + Container 🔒 Change a      | access level $~$ ? Restore containers $~$ 🕐 | Refresh 🗍 🗊 Delete | 🖗 Give feedback      |          |
| Cverview                      | Search containers by prefix |                                             |                    | Show deleted contain | ners     |
| Activity log                  |                             |                                             |                    |                      |          |
| 🗳 Tags                        | Name                        | Last modified                               | Anonymous access I | Lease state          |          |
| 🗙 Diagnose and solve problems | \$logs                      | 11/02/2025, 10:45:08                        | Private            | Available            | •••      |
| Access Control (IAM)          | newfolder H                 | 11/02/2025, 10:55:32                        | Private            | Available            | •••      |
| 💕 Data migration              |                             |                                             |                    |                      |          |
| 🗲 Events                      |                             |                                             |                    |                      |          |
| 📔 Storage browser             |                             |                                             |                    |                      |          |
| 🍋 Storage Mover               |                             |                                             |                    |                      |          |
|                               |                             |                                             |                    |                      |          |

**Click Shared access tokens** 

**Click Permissions** 

Select: Read, Write and List

| Home > Storage accounts (classic) > mithiblobaccount   Containers > newfolder          |                                                                                                    |                                                                                                    |                                                                    |          |
|----------------------------------------------------------------------------------------|----------------------------------------------------------------------------------------------------|----------------------------------------------------------------------------------------------------|--------------------------------------------------------------------|----------|
| newfolder   Shared                                                                     | ccess tokens                                                                                                    |                                                                                                    |                                                                    | $\times$ |
| P Search × «     Overview     P Diagnose and solve problems     A Access Control (IAM) | A shared access signature (SAS) is a URI that grants restri<br>time range without sharing your storage account key. Lea<br>Signing method<br>Account key User delegation key<br>Signing key O | cted access to an Azure Storage container. Use it when yc<br>rn more about creating an account SAS | u want to grant access to storage account resources for a specific |          |
| ✓ Settings                                                                             | Key 1 🗸                                                                                                    |                                                                                                    |                                                                    |          |
| Shared access tokens                                                                   | Stored access policy                                                                                                    |                                                                                                    |                                                                    |          |
| + Access policy                                                                        | None V                                                                                                    |                                                                                                    |                                                                    |          |
| Properties                                                                             | Permissions * ①                                                                                                    |                                                                                                    |                                                                    |          |
| <ol> <li>Metadata</li> </ol>                                                           | 3 selected V                                                                                                    |                                                                                                    |                                                                    |          |
|                                                                                        | Read ①                                                                                                    |                                                                                                    |                                                                    |          |
|                                                                                        | Add                                                                                                    |                                                                                                    |                                                                    |          |
|                                                                                        | Create                                                                                                    | 10:59:08                                                                                           |                                                                    |          |
|                                                                                        | Write Ikata, Mumbai, New Delhi                                                                                                    | ~                                                                                                  |                                                                    |          |
|                                                                                        | Delete                                                                                                    |                                                                                                    |                                                                    |          |
|                                                                                        | ✓ List                                                                                                    | 18:59:08                                                                                           |                                                                    |          |
|                                                                                        | Immutable storage                                                                                                    | ~                                                                                                  |                                                                    |          |
|                                                                                        | Allowed IP addresses ①                                                                                                    |                                                                                                    |                                                                    |          |
|                                                                                        | for example, 168.1.5.65 or 168.1.5.65-168.1                                                                                                    |                                                                                                    |                                                                    |          |
| 1                                                                                      |                                                                                                    |                                                                                                    |                                                                    |          |

# Enter the expiry time for the token.

## Click: Generate SAS token and URL

# Copy paste Blob SAS token on notepad. This will be required for registering with LegacyFlo

| Home > Storage accounts > mithiblob | account   Containers > newfolder                                                                                                    |           |  |  |
|-------------------------------------|----------------------------------------------------------------------------------------------------|-----------|--|--|
| enter Shared                        | access tokens                                                                                                    | $\times$  |  |  |
| ₽ Search × «                        | signing key U                                                                                                    | •         |  |  |
| Overview                            | Stored access policy                                                                                                    |           |  |  |
| Diagnose and solve problems         | None V                                                                                                    |           |  |  |
| Access Control (IAM)                | Permissions * 🕐                                                                                                    |           |  |  |
| ✓ Settings                          | 3 selected V                                                                                                    |           |  |  |
| Shared access tokens                | Start and expiry date/time 🔘                                                                                                    |           |  |  |
| Access policy                       | Start                                                                                                    |           |  |  |
| Properties                          | 11/02/2025                                                                                                    |           |  |  |
| Motodata                            | (UTC+05:30) Chennai, Kolkata, Mumbai, New Delhi 🗸                                                                                                    |           |  |  |
| Universidata                        | Expiry                                                                                                    |           |  |  |
|                                     | 01/05/2025                                                                                                    |           |  |  |
|                                     | (UTC+05:30) Chennai, Kolkata, Mumbai, New Delhi 🗸                                                                                                    |           |  |  |
|                                     | Allowed IP addresses 💿                                                                                                    |           |  |  |
|                                     | for example, 168.1.5.65 or 168.1.5.65-168.1                                                                                                    |           |  |  |
|                                     | Allowed protocols O                                                                                                    |           |  |  |
|                                     | HTTPS only O HTTPS and HTTP                                                                                                    |           |  |  |
|                                     | Generate SAS token and URL and L                                                                                                    |           |  |  |
|                                     | Blob SAS token 🕢                                                                                                    |           |  |  |
|                                     | sp=rwl&st=2025-02-11T07:18:42Z&se=2025-05-01T15:18:42Z&spr=https&sv=2022-11-02&sr=c&sig=0nP6Po7%28KeoQm%285zxaEhz5EaMjUArVxKVqPZAZ6GDjK%3D                                                                                                    |           |  |  |
|                                     | Blob SAS URL M                                                                                                    |           |  |  |
|                                     | https://mithiblobaccount.blob.core.windows.net/newfolder?sp=nwl&st=2025-02-11T07:18:42Z&sp=2025-05-01T15:18:42Z&spr=https&sv=2022-11-02&sr=c&sig=0nP6Po7%2Bspr=2025-05-01T15:18:42Z&spr=https&sv=2022-11-02&sr=c&sig=0nP6Po7%2Bspr=2025-05-01T15:18:42Z&spr=https&sv=2022-11-02&sr=c&sig=0nP6Po7%2Bspr=2025-05-01T15:18:42Z&spr=https&sv=2022-11-02&sr=c&sig=0nP6Po7%2Bspr=2025-05-01T15:18:42Z&spr=https&sv=2022-11-02&sr=c&sig=0nP6Po7%2Bspr=2025-05-01T15:18:42Z&spr=https&sv=2022-11-02&sr=c&sig=0nP6Po7%2Bspr=2025-05-01T15:18:42Z&spr=https&sv=2022-11-02&sr=c&sig=0nP6Po7%2Bspr=2025-05-01T15:18:42Z&spr=https&sv=2022-11-02&sr=c&sig=0nP6Po7%2Bspr=2025-05-01T15:18:42Z&spr=https&sv=2022-11-02&sr=c&sig=0nP6Po7%2Bspr=2025-05-01T15:18:42Z&spr=https&sv=2025-05-01T15:18:42Z&spr=https&sv=2025-01T15:18:42Z&spr=https&sv=2025-01T15:18:42Z&spr=https&sv=2025-01T15:18:42Z&spr=https&sv=2025-01T15:18:42Z&spr=https&sv=2025-01T15:18:42Z&spr=https&sv=2025-01T15:18:42Z&spr=https&sv=2025-01T15:18:42Z&spr=https&sv=2025-01T15:18:42Z&spr=https&sv=2025-01T15:18:42Z&spr=https&sv=2025-01T15:18:42Z&spr=https&sv=2025-01T15:18:42Z&spr=https&sv=205-01T15:18:18:18:18:18:18:18:18:18:18:18:18:18: | $\square$ |  |  |